Министерство образования и науки Российской Федерации

Федеральное государственное бюджетное образовательное учреждение высшего образования «Магнитогорский государственный технический университет им. Г.И. Носова» Многопрофильный колледж

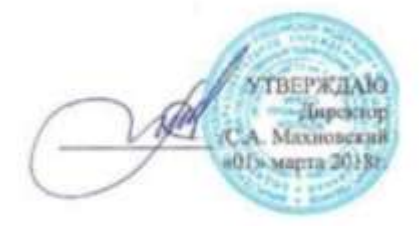

#### МЕТОДИЧЕСКИЕ УКАЗАНИЯ ПО ВЫПОЛНЕНИЮ ПРАКТИЧЕСКИХ РАБОТ

по ПМ.03 Техническое обслуживание и ремонт компьютерных систем и комплексов МДК.03.01 Техническое обслуживание и ремонт компьютерных систем и комплексов разделу 6Сетевая безопасность

> для студентов специальности 09.02.01 Компьютерные системы и комплексы (базовой подготовки)

> > Магнитогорск, 2018

## ОДОБРЕНО:

Предметно-цикловой комиссией «Информатики и вычислительной техники» Председатель И.Г. Зорина Протокол № 6 от 21.02.2018 г.

Методической комиссией МпК

Протокол №4 от «01» марта 2018г

Составитель: преподаватель МпК ФГБОУ ВО «МГТУ им. Г.И. Носова Анна Петровна Иванченко

Методические указания по выполнению практических работ разработаны на основе рабочей программы ПМ.03 Техническое обслуживание и ремонт компьютерных систем и комплексов, МДК.03.01 Техническое обслуживание и ремонт компьютерных систем и комплексов, разделу 6Сетевая безопасность.

Содержание практических работ ориентировано на формирование общих и профессиональных компетенций по программе подготовки специалистов среднего звена по специальности 09.02.01 Компьютерные системы и комплексы.

# СОДЕРЖАНИЕ

| ВЕДЕНИЕ                   | 4   |
|---------------------------|-----|
| ІЕТОДИЧЕСКИЕ УКАЗАНИЯ     | 6   |
| Ірактическая работа № 1   | 6   |
| Ірактическая работа № 2   | 7   |
| Ірактическая работа № 3   | 8   |
| Ірактическая работа № 4   | 9   |
| Ірактическая работа № 51  | .0  |
| Ірактическая работа № 61  | . 1 |
| Ірактическая работа № 71  | .3  |
| Ірактическая работа № 81  | .4  |
| Ірактическая работа № 91  | .5  |
| Ірактическая работа № 101 | .6  |
| Ірактическая работа № 11  | 7   |
|                           |     |

Важную часть теоретической и профессиональной практической подготовки обучающихся составляют практические занятия.

Состав и содержание практических занятий направлены на реализацию Федерального государственного образовательного стандарта среднего профессионального образования.

Ведущей дидактической целью практических занятий является формирование профессиональных практических умений (умений выполнять определенные действия, операции, необходимые в последующем в профессиональной деятельности) или учебных практических умений, необходимых в последующей учебной деятельности.

Ведущей дидактической целью практических занятий является экспериментальное подтверждение и проверка существенных теоретических положений (законов, зависимостей).

В соответствии с рабочей программой ПМ.03 Техническое обслуживание и ремонт компьютерных систем и комплексов, МДК.03.01 Техническое обслуживание и ремонт компьютерных систем и комплексов, разделу 6Сетевая безопасность предусмотрено проведение практических занятий.

В результате их выполнения, обучающийся должен:

уметь:

– проводить контроль, диагностику и восстановление работоспособности компьютерных систем и комплексов;

проводить системотехническое обслуживание компьютерных систем и комплексов;

принимать участие в отладке и технических испытаниях компьютерных систем и комплексов;

– инсталляции, конфигурировании и настройке операционной системы, драйверов, резидентных программ;

– выполнять регламенты техники безопасности.

Содержание практических и лабораторных занятий ориентировано на формирование общих компетенций по профессиональному модулю программы подготовки специалистов среднего звена по специальности и овладению *профессиональными компетенциями*:

ПК 3.1. Проводить контроль параметров, диагностику и восстановление работоспособности компьютерных систем и комплексов.

ПК 3.2. Проводить системотехническое обслуживание компьютерных систем и комплексов.

ПК 3.3. Принимать участие в отладке и технических испытаниях компьютерных систем и комплексов; инсталляции, конфигурировании программного обеспечения.

А также формированию *общих компетенций*:

ОК 1 Понимать сущность и социальную значимость своей будущей профессии, проявлять к ней устойчивый интерес.

ОК 2 Организовывать собственную деятельность, выбирать типовые методы и способы выполнения профессиональных задач, оценивать их эффективность и качество.

ОК 3 Принимать решения в стандартных и нестандартных ситуациях и нести за них ответственность.

ОК 4 Осуществлять поиск и использование информации, необходимой для эффективного выполнения профессиональных задач, профессионального и личностного развития.

ОК 5 Использовать информационно-коммуникационные технологии в профессиональной деятельности.

ОК 6 Работать в коллективе и команде, эффективно общаться с коллегами, руководством, потребителями.

ОК 7 Брать на себя ответственность за работу членов команды (подчиненных), результат выполнения заданий.

ОК 8 Самостоятельно определять задачи профессионального и личностного развития, заниматься самообразованием, осознанно планировать повышение квалификации.

ОК 9 Ориентироваться в условиях частой смены технологий в профессиональной деятельности.

Выполнение обучающимися практических и/или лабораторных работ по ПМ.03 Техническое обслуживание и ремонт компьютерных систем и комплексов, МДК.03.01 Техническое обслуживание и ремонт компьютерных систем и комплексов, разделу 6 Сетевая безопасность направлено на:

- обобщение, систематизацию, углубление, закрепление, развитие и детализацию полученных теоретических знаний по конкретным темам учебной дисциплины;

- формирование умений применять полученные знания на практике, реализацию единства интеллектуальной и практической деятельности;

- формирование и развитие умений: наблюдать, сравнивать, сопоставлять, анализировать, делать выводы и обобщения, самостоятельно вести исследования, пользоваться различными приемами измерений, оформлять результаты в виде таблиц, схем, графиков;

- приобретение навыков работы с различными приборами, аппаратурой, установками и другими техническими средствами для проведения опытов;

- развитие интеллектуальных умений у будущих специалистов: аналитических, проектировочных, конструктивных и др.;

- выработку при решении поставленных задач профессионально значимых качеств, таких как самостоятельность, ответственность, точность, творческая инициатива.

Практические занятия проводятся после соответствующей темы, которая обеспечивает наличие знаний, необходимых для ее выполнения.

# 2 МЕТОДИЧЕСКИЕ УКАЗАНИЯ

## Тема 6.1. Безопасность сетей Ethernet

# Практическая работа № 1 Аудит безопасности протокола SNMP

**Цель работы:** Изучение способов мониторинга и управления сетью на основе протокола SNMP с использованием собственных механизмов безопасности.

## Выполнив работу, Вы будете:

уметь:

- управлять сетью на основе протокола SNMP;

## Материальное обеспечение:

учебно-лабораторный стенд «Сетевая безопасность»0

#### Порядок выполнения работы:

1. Постройте топологию сети, показанную на рисунке 1.

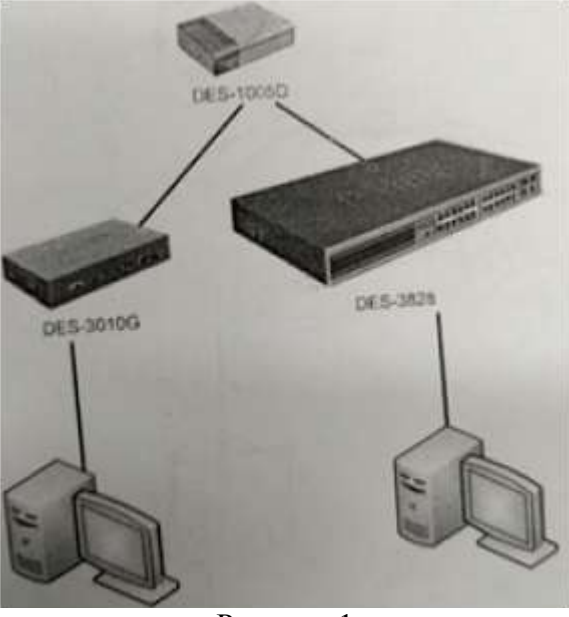

Рисунок 1

- 2. Изучите раздел «Протокол SNMP» теоретического пособия.
- 3. Настройте SNMP-протокол на коммутаторах.
- 4. Изучите раздел «Утилиты управления сетью по протоколу SNMP».
- 5. 3anycruteyrunutyiReasoning MIB Browser.
- 6. Загрузите базу МІВ RFC-1213.
- 7. На обоих коммутаторах (DES-3010 и DES-3828) выясните следующие параметры:
  - название устройства, время работы устройства, службы, запущенные на устройстве (ветвь system);
  - количество интерфейсов на устройстве, содержимое таблицы интерфейсов, название двух дополнительных виртуальных портов (ветвь interfaces);
  - IP-адрес устройства, содержимое таблицы маршрутизации (ветвь ip);
  - ТСР-соединения, установленные устройством (ветвь tcp).
  - 8. ЗагрузитебазыМІВТіте, DES-3010G-L2MGMTиз каталога root/Desktop/SNMP/DES3000-MIB/ private/.

- 9. Определите текущее системное время коммутатора.
- 10. Определите состояние портов коммутатора (база DES-3010G-L2MGMT, ветвь swL2PortinfoTable, таблица swL2PortMgmt).

## Критерии оценки:

Оценка «отлично» ставится, если задание выполнено верно.

Оценка «хорошо» ставится, если ход выполнения задания верный, но была допущена одна или две ошибки, приведшие к неправильному ответу.

Оценка «удовлетворительно» ставится, если в работе не получен ответ и приведено неполное выполнение задания, но ход выполнения задания.

Оценка «неудовлетворительно» ставится, если задание не выполнено.

# Практическая работа № 2 Аудит безопасности протокола STP

Цель работы: Изучение уязвимостей алгоритма SpanningTreeu RapidSpanningTree

## Выполнив работу, Вы будете:

уметь:

- выполнять аудит безопасности протокола STP;

## Материальное обеспечение:

учебно-лабораторный стенд «Сетевая безопасность»

## Порядок выполнения работы:

- 1. Изучите раздел «Аудит безопасности протокола связующего дерева STP» теоретического пособия и раздел «L2 Features» (меню «Spanning Tree»).
- 2. Соберите сеть с топологией, представленной на рисунке 2.

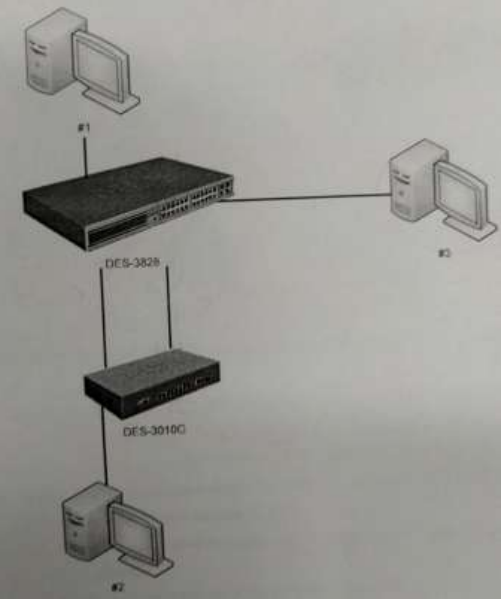

## Рисунок 2

3. Настройтеиактивизируйте на коммутаторах протокол SpanningTree(замечание: по причине недоработки компанией D-Link программного обеспечения коммутатора DES-3828 приоритет коммутатора на данной модели выставить невозможно.Поэтому приоритет коммутатора DES-3828 постоянен и равен 32768, что не мешает выполнению лабораторной работы).

- 4. Параллельно с шагом 3 запустите на машине #3 утилите tcdump и выясните MAC-адреса коммутаторов, анализируя содержимое пактов BPDU.
- 5. Сбросьте настройки коммутатора в фабричные и перезагрузите его.

## Критерии оценки:

Оценка «отлично» ставится, если задание выполнено верно.

Оценка «хорошо» ставится, если ход выполнения задания верный, но была допущена одна или две ошибки, приведшие к неправильному ответу.

Оценка «удовлетворительно» ставится, если в работе не получен ответ и приведено неполное выполнение задания, но ход выполнения задания.

Оценка «неудовлетворительно» ставится, если задание не выполнено.

## Практическая работа № 3 Базовые механизмы коммутаторов

Цельработы: ИзучениетехнологийTrustedHosts, IP-MACBindinguPortSecurity.

## Выполнив работу, Вы будете:

уметь:

- контролировать доступ компьютеров в сеть на основе их IP и MAC-адресов, а также порта подключения;

#### Материальное обеспечение:

учебно-лабораторный стенд «Сетевая безопасность»

#### Порядок выполнения работы:

1. Соберите топологию сети, представленную на рисунке 3.

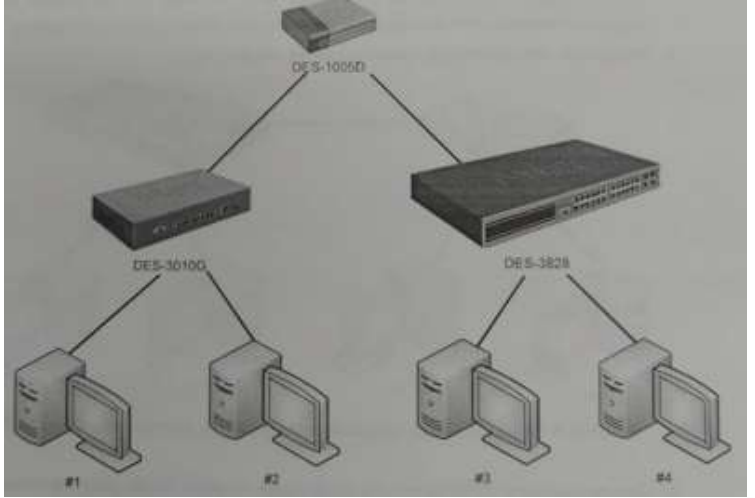

Рисунок 3

- 2. Изучите разделы «Ограничение количества управляющих компьютеров», «Настройка безопасности индивидуального порта» и «Технология фильтрации IP-MACBinding» теоретического пособия.
- 3. Изучитераздел «Security» (меню «Trusted Hosts»).
- 4. Настройте коммутаторы таким образом, чтобы ими могли управлять только машины #1 и #3.
- 5. Проверьте выполненные настройки.
- 6. Изучитераздел «Security» (меню «Port Security»).
- 7. Очистите таблицы коммутации на всех коммутаторах.
- 8. С машин #1 и #2 «пропингуйте»машину #3.

- 9. Убедитесь, что в таблицах коммутации не присутствует аппаратного адреса машины #4.
- 10. Заблокируйте на обоих коммутаторах таблица коммутации в режиме Permament.
- 11. Попытайтесь осуществить взаимодействие с 4-ым компьютером с любого компьютера. Объясните полученный результат.
- 12. Изучитераздел. «Administration» (меню «IP-MAC Binding»).
- 13. Сбросьте блокировку таблиц коммутации.
- 14. Используя технологию IP-MacBinding, настройте на коммутаторах фильтры таким образом, чтобы в сети могли работать только машины #1 и #3.
- 15. Сбросьте настройки коммутаторов в фабричные и перезагрузите его.

## Критерии оценки:

Оценка «отлично» ставится, если задание выполнено верно.

Оценка «хорошо» ставится, если ход выполнения задания верный, но была допущена одна или две ошибки, приведшие к неправильному ответу.

Оценка «удовлетворительно» ставится, если в работе не получен ответ и приведено неполное выполнение задания, но ход выполнения задания.

Оценка «неудовлетворительно» ставится, если задание не выполнено.

# Практическая работа № 4 Списки контроля доступа ACL

## Цель работы: Изучение технологии AccessControlLists.

#### Выполнив работу, Вы будете:

уметь:

- ограничивать типы приложений, разрешенных для использования в сети;
- контролировать доступ пользователей к сети;
- определять устройства, к которым они могут подключаться

## Материальное обеспечение:

учебно-лабораторный стенд «Сетевая безопасность»

## Порядок выполнения работы:

1. Соберите сеть с топологией, представленной на рисунке 4.

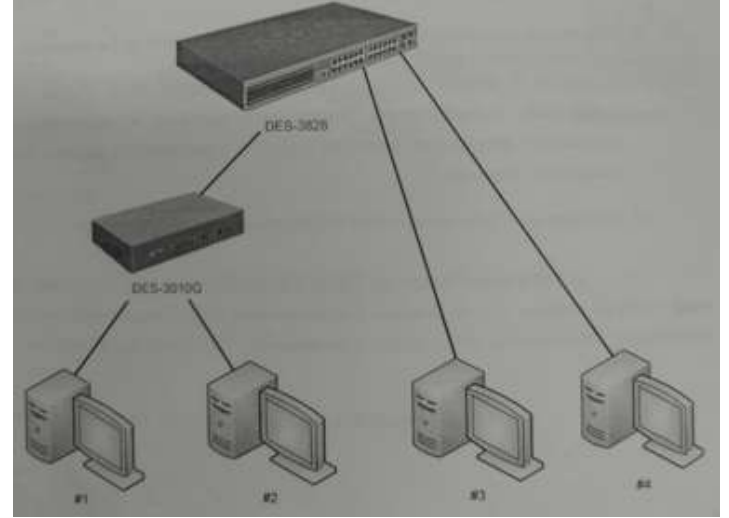

Рисунок 4

- 2. Изучите раздел «Списки контроля доступа» теоретического пособия и раздел «ACL» (меню «Access Profile Table»).
- 3. Настройте списки контроля доступа таким образом, чтобы:
  - ни один из коммутаторов DES-3010 не мог «пропинговать» машину #4;
  - машина #1 могла «пропинговать» машину #3, но не могла машину #4;
  - машина #2 могла скачать файл с машины #4 (используя ftp-протокол), но не могла получить почтовые сообщения;
  - только тот трафик, который идет от машины #2 к машине #3 «зеркалиловался» на порт машины #4.
- 4. Проверьте созданные настройки.

## Критерии оценки:

Оценка «отлично» ставится, если задание выполнено верно.

Оценка «хорошо» ставится, если ход выполнения задания верный, но была допущена одна или две ошибки, приведшие к неправильному ответу.

Оценка «удовлетворительно» ставится, если в работе не получен ответ и приведено неполное выполнение задания, но ход выполнения задания.

Оценка «неудовлетворительно» ставится, если задание не выполнено.

## Тема 6.2. Механизмы обеспечения безопасности беспроводных локальных сетей Практическая работа № 5

## Шифрование канала с использованием протокола WEP

Цель работы: Получение навыков построения сетей Wi-Fic использованием механизма шифрования WEP.

## Выполнив работу, Вы будете:

уметь:

- использовать алгоритмобеспечения безопасности сетей Wi-Fi;

## Материальное обеспечение:

учебно-лабораторный стенд «Сетевая безопасность»

## Порядок выполнения работы:

1. Постройте сеть, топология которой представлена на рисунке 5.

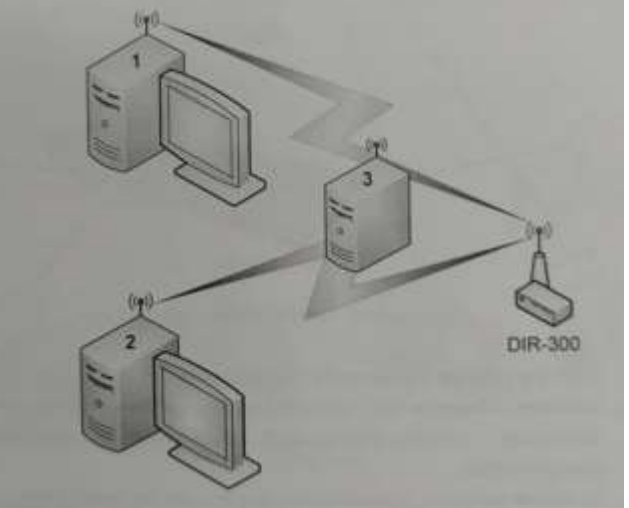

Рисунок 5 10

- 2. Изучите раздел «Механизмы шифрования в беспроводных сетях» теоретического пособия.
- 3. Включите точку доступа, настройте канал и имя сети. Включите внутренний DHCPсервер. Включите шифрование WEP, используя 40-битный ключ.
- 4. Ассоциируйте два компьютера с этой точкой доступа.
- 5. Запустите на третьем компьютере утилиту «Airodump-ng» для перехвата пакетов.
- 6. Выполните взаимодействие между компьютерами 1 и 2.
- 7. Убедитесь (по экрану airodump-ng), что несколько пактов с данными было перехвачено.
- 8. Сгенерируйте файл словаря, содержащий несколько произвольных ключей и добавьте в конец файла заданный ключ. Длина словаря должна быть не меньше 10000 записей. Скрипт для генерации находится на диске в каталоге /root/Desktop/Scripts/wep.
- 9. Используя полученный словарь и перехваченные пакеты выполните атаку на файл с перехваченными пакетами с помощью утилиты «WepAttack».
- 10. Выполните эти же действия, изменяя длину ключа и используя в качестве перехватчика Kismetвместо airodump. Варьируйте размер файла словаря, добавляя или удаляя записи. Сделайте вывод о влиянии длины ключа и размера словаря на скорость атаки.

### Критерии оценки:

Оценка «отлично» ставится, если задание выполнено верно.

Оценка «хорошо» ставится, если ход выполнения задания верный, но была допущена одна или две ошибки, приведшие к неправильному ответу.

Оценка «удовлетворительно» ставится, если в работе не получен ответ и приведено неполное выполнение задания, но ход выполнения задания.

Оценка «неудовлетворительно» ставится, если задание не выполнено.

## Практическая работа № 6

## Шифрование канала с использованием протокола WPA

Цель работы: Получение навыков построения сетей Wi-Fic использованием механизма щифрованияWPA.

## Выполнив работу, Вы будете:

уметь:

- контролировать доступ к беспроводным сетям;

## Материальное обеспечение:

учебно-лабораторный стенд «Сетевая безопасность»

#### Порядок выполнения работы:

1. Постройте сеть, топология которой представлена на рисунке 6.

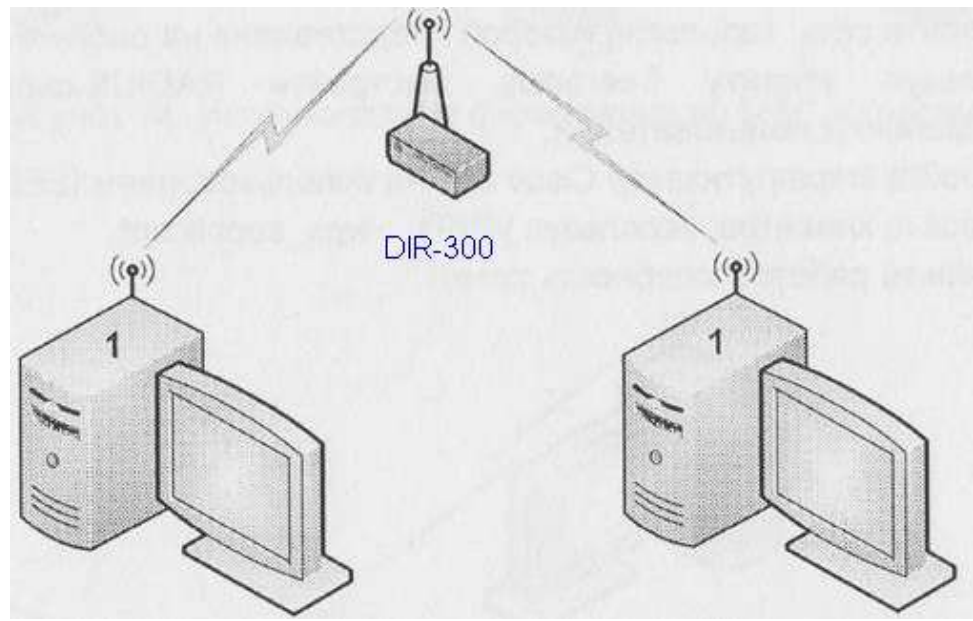

Рисунок 6

- 2. Используйте утилиту wpa\_supplicant, настройте защищенную сеть с использованием аутенфикацииWPA и системой шифрования ТКІР.
- 3. Используя ssh, сравните полезную пропускную способность канала до и после использования WPA.

Примечание –

Для проверки скорости соединения воспользуйтесь SSH

- 1. На первом компьютере задайте пароль пользователю root: passwd.
- 2. На втором компьютере для копирования файла выполните команду:

### scpip\_aдрес компьютера 1:путь к файлу /dev/null

Эта команда скопирует указанный файл с первого компьютера на второй, причем файл не будет сохранен на диске, что позволит оценить реальную пропускную способность сетию Скорость передачи данных будет указана в выводе команды scp.

- 4. Используя утилиту tcdump осуществите перехват пакетов. Изучите содержимое перехваченных пакетов до и после применения WPA.
- 5. Используя утилиту wpa\_supplican, настройте защищенную сеть с использованием аутенфикацииWPA2/PSKи системой шифрования TKIP.
- 6. Используя ssh, сравните полезную пропускную способность канала до и после использования WPA2/PSK.
- 7. Используя утилиту wpa\_supplican, настройте защищенную сеть с использованием аутенфикацииWPA2/PSK и системой шифрования AES.
- 8. Используя ssh, сравните полезную пропускую способность канала с использованием системы шифрования TKIP с системой шифрования AES.

Форма представления результата: Отчет о проделанной работе, выполненная работа.

## Критерии оценки:

Оценка «отлично» ставится, если задание выполнено верно.

Оценка «хорошо» ставится, если ход выполнения задания верный, но была допущена одна или две ошибки, приведшие к неправильному ответу.

Оценка «удовлетворительно» ставится, если в работе не получен ответ и приведено неполное выполнение задания, но ход выполнения задания.

Оценка «неудовлетворительно» ставится, если задание не выполнено.

# Практическая работа № 7

# Аутентификация беспроводных клиентов на основе учетных записей пользователей и аппаратных адресов компьютеров

**Цель работы:** получение навыков построения защищенных Wi-Ficeтей с использованием RADIUS-сервера и фильтрации по MAC-адресам.

## Выполнив работу, Вы будете:

уметь:

- выполнять проверку пользователей и устройств при их подключении;

## Материальное обеспечение:

учебно-лабораторный стенд «Сетевая безопасность»

## Порядок выполнения работы:

- 1. Постройте сеть, топология которой представлена на рисунке 7.
- 2. Используя утилиту freeradius, настройте RADIUS-сервер и создайте двух произвольных пользователей.
- 3. Настройте маршрутизатор DIR-300 на использование IEEE 802.1х.
- 4. Настройте клиентов, используя утилиту wpa\_supplicant.
- 5. Проверьте работоспособность сети.

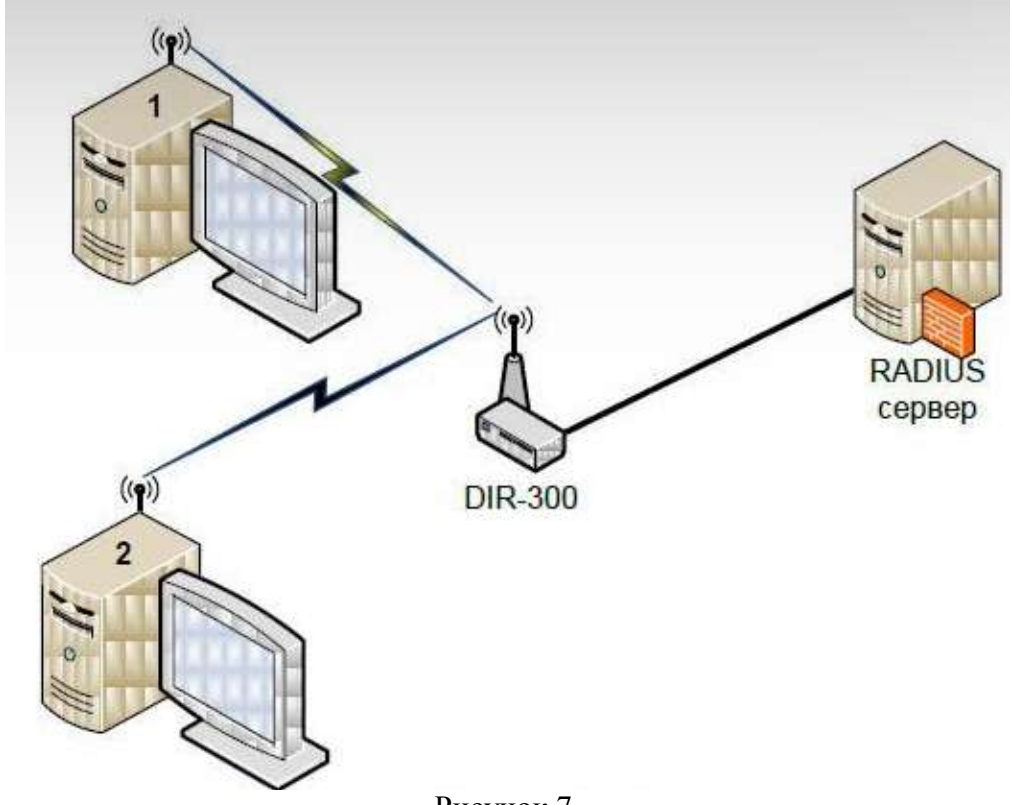

## Рисунок 7

- 6. Соберите топологию, представленную на рисунке 8.
- 7. К точке доступа 1 разрешить подключение компьютеров 1 и 2 с помощью разрешенных списков MAC-адресов. К точке доступа 2 запретить подключение с компьютера A с помощью запрещенных списков MAC-адресов.
- 8. Проверьте правильность выполненных настроек.

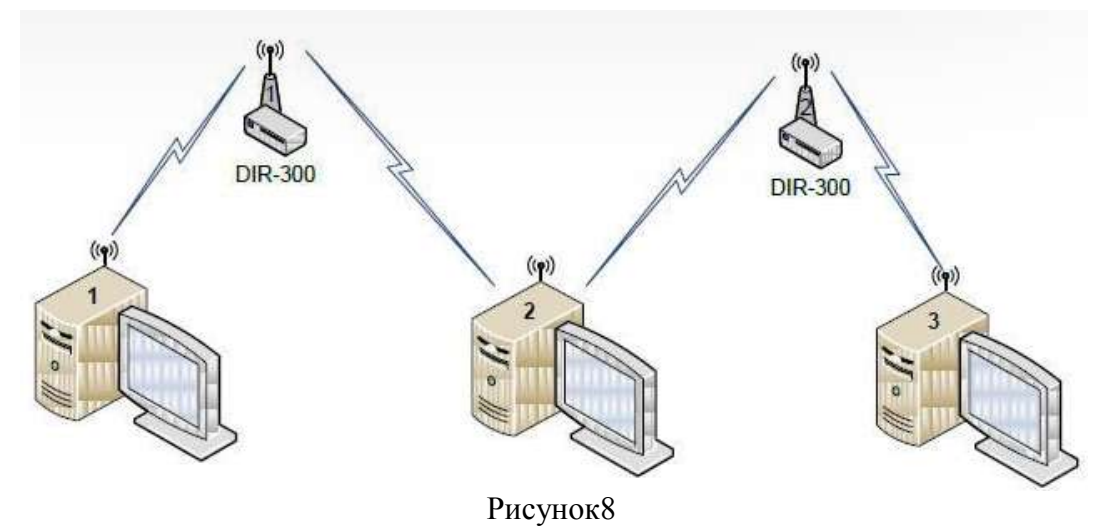

## Критерии оценки:

Оценка «отлично» ставится, если задание выполнено верно.

Оценка «хорошо» ставится, если ход выполнения задания верный, но была допущена одна или две ошибки, приведшие к неправильному ответу.

Оценка «удовлетворительно» ставится, если в работе не получен ответ и приведено неполное выполнение задания, но ход выполнения задания.

Оценка «неудовлетворительно» ставится, если задание не выполнено.

## Тема 6.3. Механизмы построения защищенных сетей с использованием брандмауэров Практическая работа № 8 Протокол РРРоЕ

**Цель работы:** Изучение протокола РРРоЕи способов его настройки и использования в OCLinuxи брандмауэре D-LinkDFL-800.

## Выполнив работу, Вы будете:

уметь:

- настраивать (или инкапсулировать) IP или другие протоколы, которые настраиваются на PPP, через соединения Ethernet, но с программными возможностями PPP-соединений;

## Материальное обеспечение:

учебно-лабораторный стенд «Сетевая безопасность»

## Порядок выполнения работы:

1. Соберите топологию сети, представленную на рисунке 9.

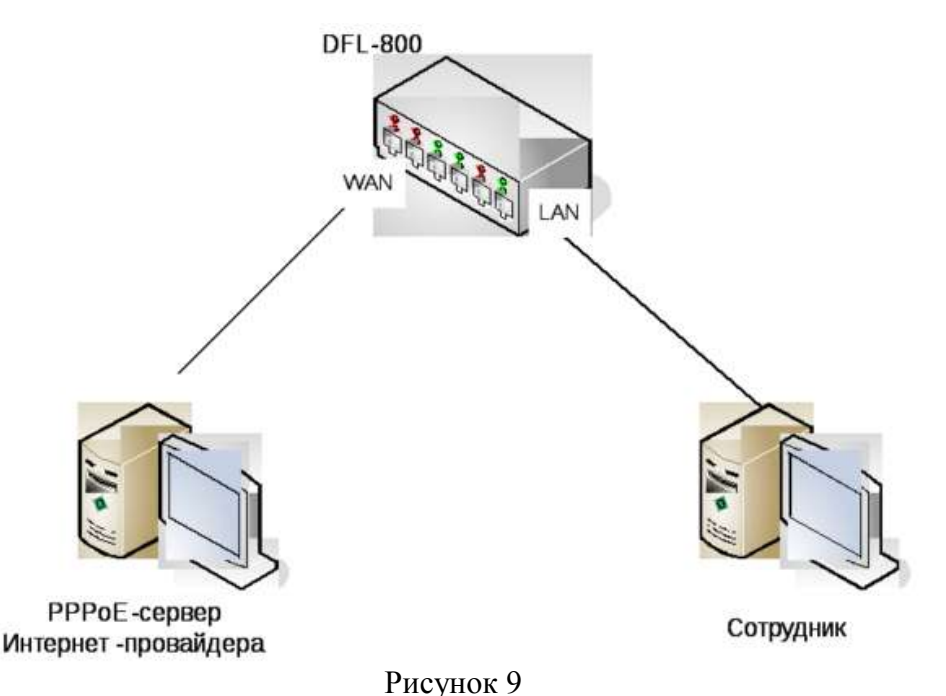

- 2. Настройте рабочие станции и брандмауэр таким образом, чтобы WAN-интерфейс DFL-800 и PPPoE-сервер принадлежали одной IP-подсети, а LAN-интерфейс DFL-800 и машина сотрудника – другой.
- 3. Изучите главу 8.1 «Протокол РРРоЕ» теоретического пособия, а также главы 4.7 «Настройка РРРоЕ-клиента на D-LinkDFL-800» и 5.14 «Протокол РРРоЕ».
- 4. Используя утилиту гр-рррое, настройте РРРоЕ-сервер на машине Интернет-провайдера.
- 5. Настройте DFL-800 в качестве PPPoE-клиента (используя созданную в п.5 учетную записать пользователя). Установите PPPoE-туннель.
- 6. Осуществите доступ с машины сотрудника в сеть Интернет, то есть к машине провайдера.

## Критерии оценки:

Оценка «отлично» ставится, если задание выполнено верно.

Оценка «хорошо» ставится, если ход выполнения задания верный, но была допущена одна или две ошибки, приведшие к неправильному ответу.

Оценка «удовлетворительно» ставится, если в работе не получен ответ и приведено неполное выполнение задания, но ход выполнения задания.

Оценка «неудовлетворительно» ставится, если задание не выполнено.

## Практическая работа № 9 Виртуальные частные сети

**Цель работы:** изучение протокола IPSec и способа его настройки в OC Linuxи на брандмауэре D-LinkDFL-800.

## Выполнив работу, Вы будете:

уметь:

- использовать протоколIPSec и способ его настройки в ОС Linuxи на брандмауэре D-LinkDFL-800;

## Материальное обеспечение:

учебно-лабораторный стенд «Сетевая безопасность»

## Порядок выполнения работы:

1. Соберите топологию сети, представленную на рисунке 10.

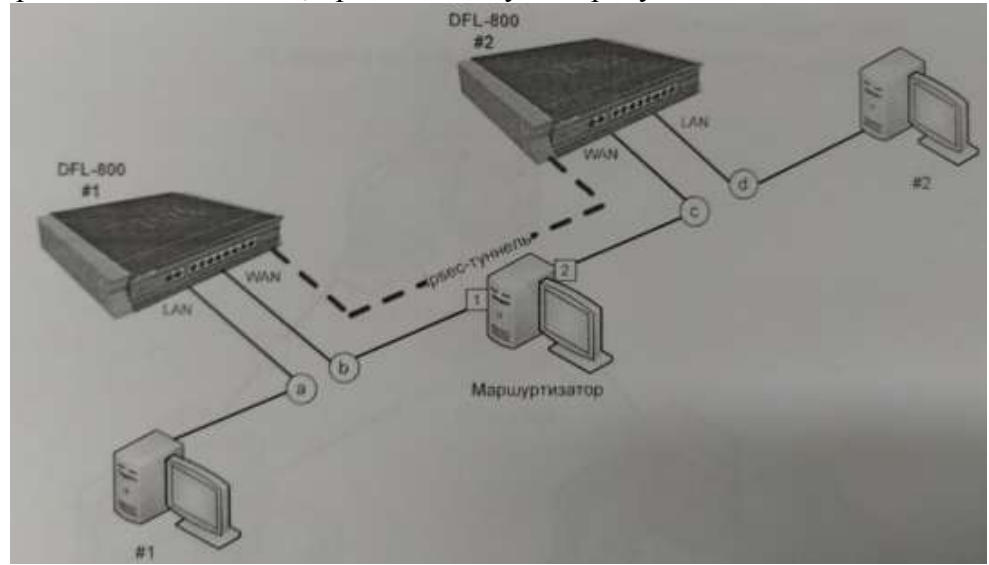

Рисунок 10

- 2. Настройте рабочие станции и брандмауэры таким образом, чтобы создать четыре различных IP-подсети: a, b, си d(в соответствие с рисунком 10).
- 3. Изучите главу «Протокол IPSec» теоретического пособия, а также главы «Настройка протокола IPSec на D-LinkDFL-800» и «Протокол IPSec».
- 4. Настройте IPSec-туннель, как это показано на рисунке 10.
- 5. Проверьте работоспособность сети, обратившись с машины #1 на машину #2.

Форма представления результата: Отчет о проделанной работе, выполненная работа.

## Критерии оценки:

Оценка «отлично» ставится, если задание выполнено верно.

Оценка «хорошо» ставится, если ход выполнения задания верный, но была допущена одна или две ошибки, приведшие к неправильному ответу.

Оценка «удовлетворительно» ставится, если в работе не получен ответ и приведено неполное выполнение задания, но ход выполнения задания.

Оценка «неудовлетворительно» ставится, если задание не выполнено.

## Практическая работа № 10

## Туннелирование соединений с использованием протокола SSL

**Цель работы:** изучение принципов безопасного обмена информации с использованием протокола SSLв OCLinux.

## Выполнив работу, Вы будете:

уметь:

- создавать защищённое соединение между клиентом и сервером;

## Материальное обеспечение:

учебно-лабораторный стенд «Сетевая безопасность»

## Порядок выполнения работы:

1. Соберите топологию сети, представленную на рисунке 11.

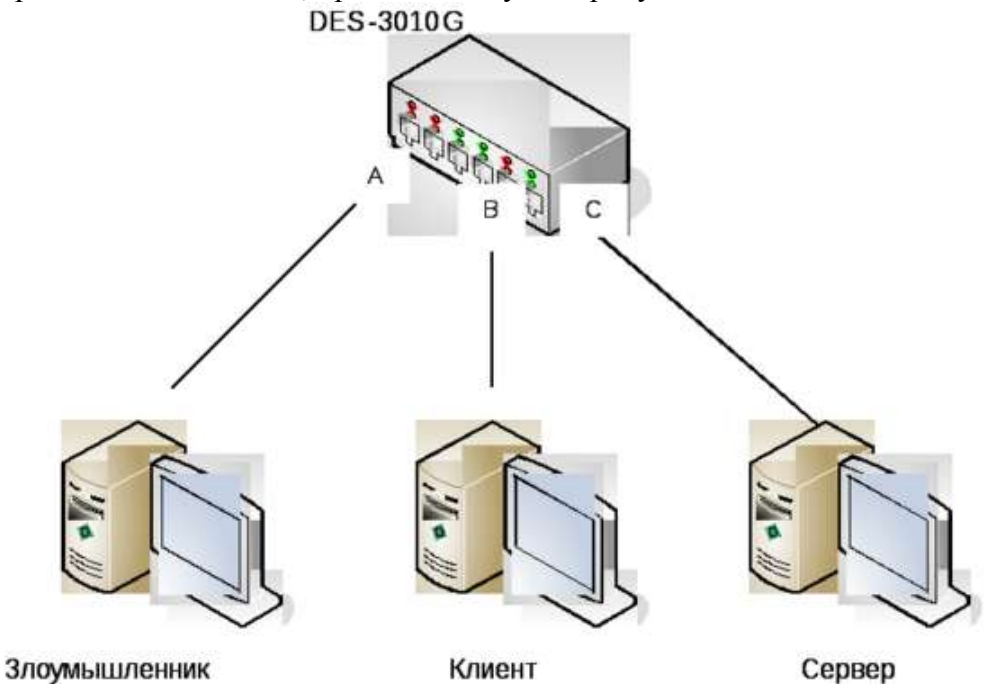

Рисунок 11

- 2. Настройте «зеркалирование» (PortMirroring) на коммутаторе следующим образом: порт «а» - приемник, порт «b» - источник. Таким образом, злоумышленник сможет
  - «прослушивать» весь трафик клиента. 3. Изучите главу «Протокол SSL/TLS» теоретического пособия, а также главу «Шифратор
  - TCP-соединения Stunnel».
  - 4. Запустите на сервер POP3-сервер с авторизацией через /etc/passwd.
  - 5. Получите почту пользователя гоосс машины клиента. Параллельно с этим процессом запустите утилиту tcpdump на компьютере злоумышленника. Обнаружьте пароль на почтовый ящик в перехваченных пакетах.
  - 6. На сервере запустите утилиту stunnel на 995 порту для запуска почтового сервера.
  - 7. Включите использование SSL/TLSна клиенте. Выполните шаг 5.
  - 8. Сравните перехваченные утилитой tcpdump пакеты.

# Форма представления результата: Отчет о проделанной работе, выполненная работа.

# Критерии оценки:

Оценка «отлично» ставится, если задание выполнено верно.

Оценка «хорошо» ставится, если ход выполнения задания верный, но была допущена одна или две ошибки, приведшие к неправильному ответу.

Оценка «удовлетворительно» ставится, если в работе не получен ответ и приведено неполное выполнение задания, но ход выполнения задания.

Оценка «неудовлетворительно» ставится, если задание не выполнено.

# Практическая работа № 11 Удаленное управление по защищенному протоколу SSH

Цель работы: Изучение протокола SSHи способов его применения в OCLinux.

## Выполнив работу, Вы будете:

уметь:

- удаленно управлять компьютером пользователя по протоколуSSH;

## Материальное обеспечение:

учебно-лабораторный стенд «Сетевая безопасность»

#### Порядок выполнения работы:

1. Соберите топологию сети, представленную на рисунке 12.

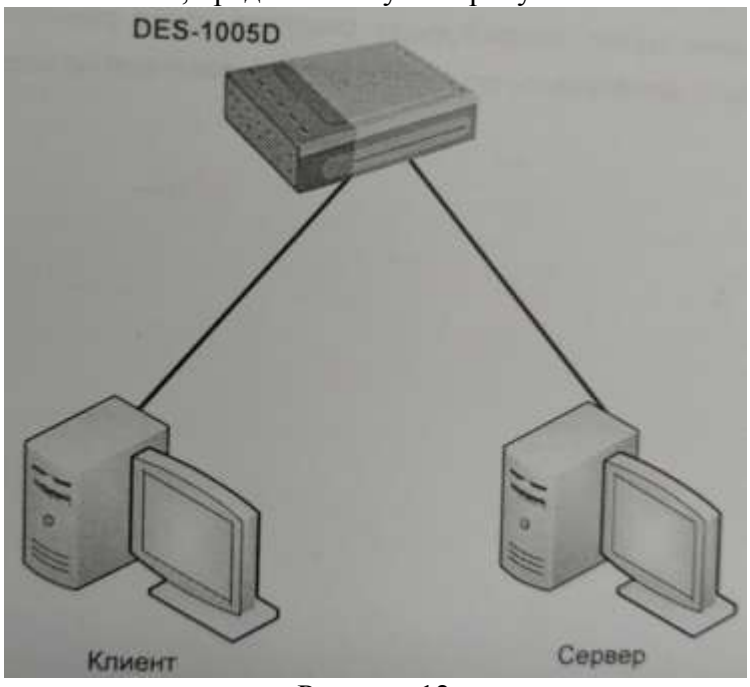

Рисунок 12

- 2. Изучите главу «Протокол SSH» теоретического пособия, а также главу «Пакет OpenSSH».
- 3. Проверьте, работает ли на компьютерах ssh-сервер (**psax** | **grepssh**). Если не работает, то запустите его командой.
- 4. Попробуйте подключиться с клиента на сервер с использованием протокола SSH. Изучите переданные пакеты с помощью tcpdump. Посмотрите, какие события были отмечены в файле журнала /var/log/auth.log.
- 5. Перезагрузите удаленный сервер, не подключаясь к нему.
- 6. Удаленно перезапустите демон sshбез подключения.
- 7. Подключитесь к удаленному серверу и перезапустите демон ssh. Обратите внимание на то, что сеанс не завершился.
- 8. Запустите FTP-сервис на сервере.
- 9. Выполните передачу файла через FTP с помощью утилиты wget. Анализируйте проходящие пакеты с помощью утилиты tcpdump (-XX). Запомните скорость передачи.
- 10. Выполните передачу файла через ssh. Анализируйте проходящие пакеты с помощью tcpdump (-XX). Запомните скорость передачи. Сравните передаваемые пакеты и скорость передачи данных.
- 11. Включите сжатие ssh и повторите замер скорости. В каждом тесте анализируйте результаты для файла, состоящего из нулей, для файла, содержащего случайную последовательность (ddif=/dev/urandomof=filebs=1Mcount=10), для текстового конфигурационного файла и для бинарного файла.
- 12. Напишите скрипт, который будет создавать файл размеров 10МБ со случайными данными, архивировать его и передать с удаленной на локальную машину.

## Критерии оценки:

Оценка «отлично» ставится, если задание выполнено верно.

Оценка «хорошо» ставится, если ход выполнения задания верный, но была допущена одна или две ошибки, приведшие к неправильному ответу.

Оценка «удовлетворительно» ставится, если в работе не получен ответ и приведено неполное выполнение задания, но ход выполнения задания.

Оценка «неудовлетворительно» ставится, если задание не выполнено.